# ANALISIS PERBANDINGAN TOOLKIT PURAN FILE RECOVERY, GLARY UNDELETE DAN RECUVA DATA RECOVERY UNTUK DIGITAL FORENSIK

#### Handrizal

Program Studi Manajemen Informatika, AMIK Tunas Bangsa Pematangsiantar Jln. Jenderal Sudirman Blok A No. 1,2,3 Pematangsiantar <u>handrizal tanjung@yahoo.com</u>

#### Abstract

This paper presents a comparative analysis of three digital forensics toolkit for data recovery scenario that has been deleted. Toolkit used is Puran File Recovery, Glary Undelete and Recuva Data Recovery. Their ability to restore deleted data has been tested and analyzed in a USB flash drive. The results of the comparison show that this third toolkit can work well in terms of finding the data that has been deleted or in recovering the deleted data.

Keywords: Data, Recovery, Forensik, Puran, Glary, Recuva

#### Abstrak

Makalah ini menyajikan analisa perbandingan tiga toolkit digital forensik untuk skenario pemulihan data yang sudah dihapus. Toolkit yang digunakan adalah Puran File Recovery, Glary Undelete dan Recuva Data Recovery. Kemampuan mereka dalam pemulihan data yang dihapus telah diuji dan di analisa dalam sebuah USB flash drive. Hasil dari perbandingan menunjukkan bahwa ketiga toolkit ini dapat berkerja dengan baik dalam hal menemukan data yang sudah dihapus maupun dalam memulihkan data yang sudah dihapus tersebut.

Kata Kunci : Data, Recovery, Forensik, Puran, Glary, Recuva

#### **1. PENDAHULUAN**

Kemajuan dibidang teknologi seperti media massa, game online, dan media social seperti *facebook, twitter, instagram* telah menjangkiti kehidupan dalam bermasyarakat, khususnya generasi muda. Salah satu dampak negatif yang ditimbulkan dari kemajuan teknologi ini adalah penyalahgunaan teknologi tersebut untuk kejahatan. Kejahatan yang berkaitan dengan penggunaan komputer pada media tersebut biasanya dikenal dengan nama *cybercrime*.

Walaupun kejahatan *cybercrime* umumnya mengacu kepada aktivitas kejahatan dengan komputer atau jaringan komputer sebagai unsur utamanya, istilah ini juga digunakan untuk kegiatan kejahatan tradisional di mana komputer atau jaringan komputer digunakan untuk mempermudah atau memungkinkan kejahatan itu terjadi. Contoh kejahatan *cybercrime* di mana komputer sebagai alat adalah *spamming* dan kejahatan terhadap hak cipta dan kekayaan intelektual. Contoh kejahatan *cybercrime* di mana komputer sebagai sasarannya adalah akses *ilegal* (mengelabui kontrol akses), malware dan serangan DoS. Contoh kejahatan *cybercrime* di mana komputer sebagai tempatnya adalah penipuan identitas.

Sedangkan contoh kejahatan tradisional dengan komputer sebagai alatnya adalah pornografi anak dan judi online.

Perilaku *cybercrime* sudah tentu sangat merugikan korbannya dan bertentangan dengan hukum. Untuk memberi hukuman kepada pelaku *cybercrime* ini pihak berwajib biasanya akan mencari beberapa alat bukti. Salah satu alat bukti adalah komputer yang digunakan oleh pelaku. Data yang ada didalam komputer akan diambil sebagai alat bukti dalam menghukum pelaku *cybercrime*. Dalam prakteknya data didalam komputer tersebut sudah dihapus oleh pelaku sebelum komputer tersebut disita oleh pihak berwajib. Dalam hal inilah diperlukan *toolkit* untuk memulihkan data yang sudah dihapus tersebut. Saat ini sudah banyak *toolkit* yang terdapat dipasaran yang dapat dimanfaatkan untuk mengembalikan data yang sudah dihapus tersebut antara lain, *Puran File Recovery, Glary* Undelete dan Recuva Data *Recovery*. Untuk mengetahui kemampuan ketiga toolkit tersebut maka penulis melakukan penelitian dengan judul "Analisis *Perbandingan Toolkit Puran File Recovery, Glary Undelete Dan Recuva Data Recovery* Untuk *Digital Forensik*".

## 2. METODOLOGI PENELITIAN

## 2.1. Data Recovery

Menurut Tim EMS[1], Data *recovery* adalah proses pengembalian data dari kondisi yang rusak, gagal, korup, atau tidak bisa diakses ke kondisi awal yang normal. Data yang dikembalikan bisa dari hardisk, flash disk dan media simpan lainnya seperti camera digital dan camcorder. Karena fungsinya adalah untuk menggembalikan data yang hilang maka proses data recovery ini bisa digunakan dalam konteks komputer *forensik* atau untuk mata-mata.

# 2.2. Digital Forensik

Menurut Lazaridis[2], Digital forensik adalah ilmu yang membahas penemuan, validasi dan interpretasi bukti digital yang ditemukan pada perangkat elektronik yang sesuai dengan kejatahan komputer. Sedangkan menurut Sulianta[3], Digital forensik adalah pengaplikasian ilmu pengetahuan dalam mengidentifikasi, mengumpulkan, menguji, dan menganalisa data, kemudian menghadirkan informasi yang dapat diandalkan.

# 2.3. Puran File Recovery

Menurut Eric[4], Puran file recovery adalah program recovery file besar dan salah satu toolkit yang bagus. Sedangkan menurut Mathew[5], Puran file recovery adalah program recovery file yang bisadigunakan untuk berbagai media penyimpan antara lain, PC Hard Drive, USB dan masih banyak lagi yang lainnya.

### 2.4 Glary Undelete

Menurut Softonic [6] Glary Undelete adalah gratis dan mudah digunakan namun sangat bagus untuk solusi file yang sudah terhapus file berlaku pada file sistem FAT dan NTFS. Glary Undelete akan membawa kembali file yang sudah dikosongkan dari Recycle Bin, dalam jendela DOS, dari Windows Explorer dengan tombol SHIFT ditekan. Bahkan akan memulihkan file yang telah dihapus oleh bug, crash dan virus.

# 2.5 Recuva Data Recovery

Recuva merupakan software recovery file penting yang digunakan untuk memulihkan file yang dihapus oleh pengguna dari PC Windows, recycle bin atau dari MP3 player[7]. Menurut Kamble[8], Recuva merupakan software yang bekerja secara terpadu untuk memulihkan semua data, file, photo hanya dengan satu kali klik.

# **3. HASIL DAN PEMBAHASAN**

## 3.1. Implementasi

Penerapan toolkit Puran file recovery, Glary Undelete dan Recuva data recovery dilakukan pada sistem operasi windows 7. Ketiga toolkit ini adalah software yang bisa didownload secara gratis. Setelah ketiga sorftware tersebut didownlaod kemudian diinstall, tampilan awal untuk toolkit Puran file recovery seperti pada gambar 1 dibawah ini:

| ktve              |           | me system | Total Space |           | Pree Space |                 |   |      |
|-------------------|-----------|-----------|-------------|-----------|------------|-----------------|---|------|
| sten Reserved Par | tion      | NTES      | 99 MB       |           | 71 MB      |                 |   |      |
| sten (C:)         |           | NTES      | 50.11 GB    |           | 7.32.08    |                 |   |      |
| sta (D:)          |           | NTES      | 69.39 GB    |           | 19.94 68   |                 |   |      |
| rysical Drive 0   |           | RAIN      | 149.05 GB   |           |            |                 |   |      |
| Scan              | Recover   | Search    |             | Deep Scan |            |                 | - | 5d t |
| le Name           | File Path |           | File Size   | Condition |            |                 |   |      |
|                   |           |           |             |           |            |                 |   |      |
|                   |           |           |             |           |            |                 |   |      |
|                   |           |           |             |           |            |                 |   |      |
|                   |           |           |             |           |            |                 |   |      |
|                   |           |           |             |           |            |                 |   |      |
|                   |           |           |             |           |            |                 |   |      |
|                   |           |           |             |           |            |                 |   |      |
|                   |           |           |             |           |            |                 |   |      |
|                   |           |           |             |           |            |                 |   |      |
|                   |           |           |             |           | ten Pr     | ruina Susibile  |   |      |
|                   |           |           |             |           | No Pr      | zview Avalable  |   |      |
|                   |           |           |             |           | No Pr      | tview Available |   |      |
|                   |           |           |             |           | No Pr      | eview Available |   |      |
|                   |           |           |             |           | No Pr      | eview Available |   |      |
|                   |           |           |             |           | No Pr      | eview Available |   |      |
|                   |           |           |             |           | No Pr      | eview Available |   |      |
|                   |           |           |             |           | No Pr      | zview Available |   |      |
|                   |           |           |             |           | No Pr      | eview Available |   |      |
|                   |           |           |             |           | No Pr      | eview Available |   |      |
|                   |           |           |             |           | No Pr      | eview Available |   |      |
|                   |           |           |             |           | No P       | zview Available |   |      |
|                   |           |           |             |           | No Pr      | eview Available |   |      |

Gambar 1. Tampilan awal Puran file recovery.

Sedangkan tampilan awal untuk toolkit Glary Undelete seperti terlihat pada gambar 2 dibawah ini:

| Glary Undelete             |                                     | 144.57         |         | o x    |
|----------------------------|-------------------------------------|----------------|---------|--------|
| Quick and effective way to | retrieve accidentally deleted files |                |         |        |
| System(C:) 🔹               | > Search                            |                |         |        |
| Folders File Types         | Name                                | State Original | Path    |        |
|                            |                                     |                |         |        |
|                            |                                     |                |         |        |
|                            |                                     |                |         |        |
|                            |                                     |                |         |        |
|                            |                                     |                |         |        |
|                            | ۲                                   | π              | 1       | 3      |
| Preview                    | Check All                           |                |         |        |
|                            |                                     |                | Upprade | to Pro |

Gambar 2. Tampilan awal Glary Undelete.

Sedangkan tampilan awal untuk toolkit Recuva data recovery seperti terlihat pada gambar 3 dibawah ini:

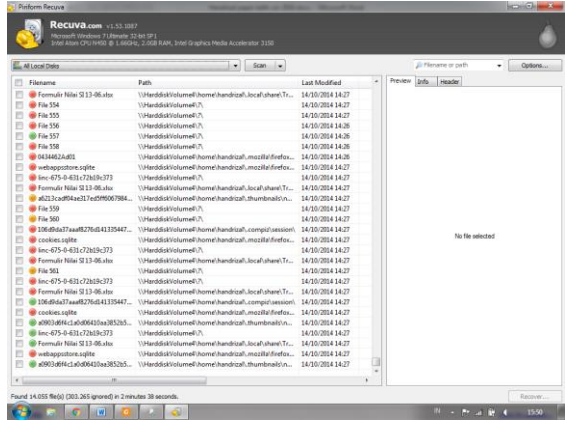

Gambar 3. Tampilan awal Puran file recovery.

# 3.2. Pengujian

pengujian ketiga toolkit ini dilakukan untuk mengetahui bagaimana kinerja toolkit dalam pencarian data yang sudah dihapus didalam sebuah flash drive Dalam pengujian ini akan dilihat hasilnya berdasarkan banyaknya jumlah data yang dapat discan dan jumlah data yang dapat dipulihkan. Tahap pertama pengujian akan dilakukan dengan menggunakan toolkit Puran file recovery. Kemudian pengujian dilanjutkan dengan toolkit Glary Undelete dan terakhir dengan Recuva data recovery. Tahap-tahap pengujian untuk masing-masing toolkit seperti berikut:

- a. Format flash drive.
- b. Copy sepuluh buah file dari drive D ke flash drive.
- c. Hapus semua data didalam flash drive.
- d. Kosongkan recycle bin.
- e. Operasikan toolkit

# 3.3. Pengujian Puran File Recovery

Pada pengujian dengan Puran file recovery dilakukan dengan langkahlangkah berikut ini:

- 1. Masukkan USB flash drive ke port USB.
- 2. Jalankan aplikasi Puran file recovery. Pada langkah ini akan didapatkan tampilan pada layar aplikasi seperti gambar 4 berikut ini:

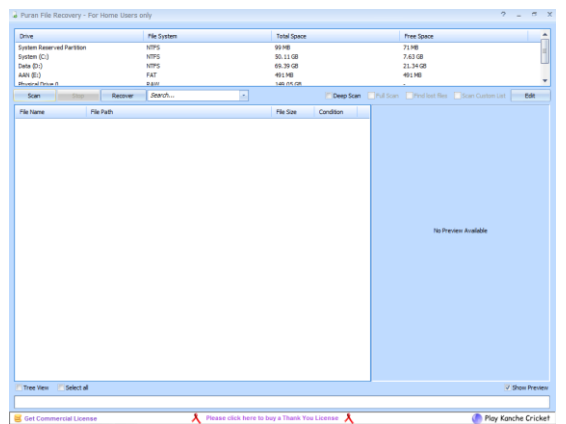

Gambar 4. USB flash drive di Puran file recovery

3. Pilih USB flash drive, kemudian klik "scan" dengan tampilan seperti pada gambar 5 berikut ini:

| re                                   | File System  | Total Sp           | 808       | Pree Space                                                                                                    |         |
|--------------------------------------|--------------|--------------------|-----------|----------------------------------------------------------------------------------------------------|---------|
| ten Reserved Partition               | NTFS         | 99 MB              |           | 71 MB                                                                                                    |         |
| ten (C:)                             | NTES         | 50.11 GE           |           | 8.04 GB                                                                                                    |         |
| * (D:)                               | NT75         | 69.79 G            |           | 21.22 G                                                                                                    |         |
| ( (E; )                              | FAT          | 491MB              |           | 491.548                                                                                                    |         |
| sical Drive 0                        | D B W        | 149.05.0           | я         | and the second second second second second second second second second second second second second second second | _       |
| Scan Stop Recover                    | Search       |                    | Deep Scan | Pull Scan Prind lost files Scan Custom List                                                                      | Edit    |
| Name File Path                       |              | File Size          | Condition |                                                                                                    |         |
| Sab01_Pengenalan E:'gab01_Penger     | salan1.ppt   | 397 KB             | Excellent |                                                                                                    |         |
| Bab02_tipe data.ppt E:\Bab02_tipe da | ta.ppt       | 613 KB             | Excellent |                                                                                                    |         |
| Sab03_Operator.ppt E:\@ab03_Operat   | tor.ppt      | 411/8              | Excelent  |                                                                                                    |         |
| lab04_baca_tuls.ppt E:Wab04_baca_t   | uAs.ppt      | 1.27 MB            | Excellent |                                                                                                    |         |
| ab05_percabanga Er[bab05_percab      | angan.ppt    | 1.17 MB            | Excelent  |                                                                                                    |         |
| bab06_perulangan E:'bab06_perular    | too, negr    | 1.72 MB            | Excellent |                                                                                                    |         |
| ab07_arrays1.ppt E:'bab07_arrays     | Lopt         | 802 KB             | Excellent |                                                                                                    |         |
| ab08_pointer4.ppt E:\bab08_pointer   | 4.ppt        | 1.37 MB            | Excelent  |                                                                                                    |         |
| ab09_operasi_sbi Er@ab09_operas      | i_string.ppt | R30.KR             | Excelent  |                                                                                                    |         |
| seb 10 fungsi2.ppt Eribeb 10 fungsi2 | Loot         | Puran File Recover | × ×       |                                                                                                    |         |
|                                      |              | U 10 date          | OK        |                                                                                                    |         |
| ree View 🔟 Select al                 |              |                    |           | V Sh                                                                                                    | ov Prev |

Gambar 5. Proses scanning pada USB flash drive

4. Langkah selanjutnya beri tanda ceklist pada file yang akan direcovery kemudian klik "Recovery" dan tentukan dan pilih "Just Recover", seperti pada gambar 6 berikut ini:

| Drive 76                                    | e System           | Total Space |                      | Free Space                       |              |
|---------------------------------------------|--------------------|-------------|----------------------|----------------------------------|--------------|
| System Reserved Partition NT                | 75                 | 99 MB       |                      | 71.98                            |              |
| System (C:) NT                              | PS .               | 50.11 GB    |                      | 8.04 GB                          |              |
| Data (D:) NT                                | 75                 | 69.39 GB    |                      | 21.22 98                         |              |
| AAN (E:) FA                                 | 7                  | 491 MB      |                      | 491 MB                           |              |
| Physical Drive 0 P.0                        | W.                 | 149.05.08   |                      |                                  | ¥            |
| Scan Stop Recover S                         | iearch             |             | Deep Scan Druil Scan | Tind lost files Scan Custon List | Edit         |
| He Name He Just Recover                     |                    | File Size   | Condition            |                                  |              |
| Bab01_Pengenalan E:18 Recover with          | h Folder Structure | 397 KB      | Excellent            |                                  |              |
| Bab02_tipe data.ppt E:\B Recover with       | h Custom Size      | 613 KB      | Excelent             |                                  |              |
| Bab03_Operator.ppt E: Bab03_Operator.ppt    |                    | 411K8       | Excelent             |                                  |              |
| Bab04_baca_tuls.ppt E:@ab04_baca_tuls.ppt   |                    | 1.27 MB     | Excelent             |                                  |              |
| Z bab05_percabanga E:lbab05_percabangan.p   | spt                | 1.17 MB     | Excelent             |                                  |              |
| Z bab05_perulangan E:lbab06_perulangan.pp   | e                  | 1.72 MB     | Excellent            |                                  |              |
| bab07_arrays1.ppt E:/bab07_arrays1.ppt      |                    | 802 KB      | Excellent            |                                  |              |
| bab08_pointer4.ppt E:\bab08_pointer4.ppt    |                    | 1.37 MB     | Excellent            |                                  |              |
| bab09_operasi_stri E:\bab09_operasi_string. | ppt                | 839 KB      | Excellent            |                                  |              |
| bab 10_fungsi 2.ppt E: lbab 10_fungsi 2.ppt |                    | 1.27 MB     | Excelent             |                                  |              |
|                                             |                    |             |                      | No Preview Available             |              |
| Tree View 🖉 Select al                       |                    |             |                      | ¥.                               | Show Preview |
| Sec. 6                                      |                    |             |                      |                                  |              |

Gambar 6. Pemilihan file yang akan di recovery

5. Pilih tempat penyimpan file setelah di recovery, seperti terlihat pada gambar 7 berikut ini:

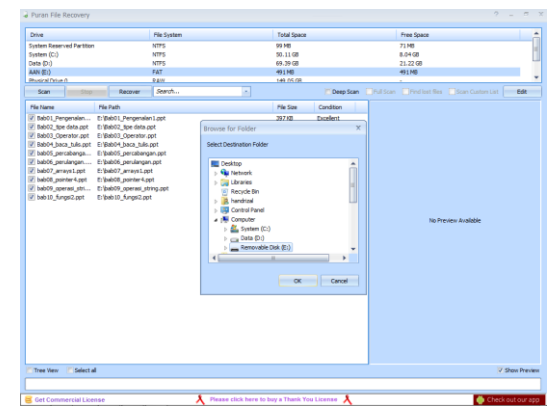

Gambar 7. Penentuan tempat penyimpanan

6. Setelah proses recovery berhasil, langkah selanjutnya melihat file tersebut pada USB flash drive, seperti pada gambar 8 berikut ini:

|                     |                          |                  |                    | -        |    | -   | - |
|---------------------|--------------------------|------------------|--------------------|----------|----|-----|---|
| Original Press      | rep<br>dt a New folder   |                  |                    |          |    | 191 |   |
| ordente : Norre     | and a strate state       |                  |                    |          | 20 |     |   |
| 😒 Favoritas         | name                     | Case modeled     | type               | 328      |    |     |   |
| Desktop             | Bab01_Pengenalan1.ppt    | 05/02/2017 11:47 | Microsoft PowerP.  | 396 KB   |    |     |   |
| 2 Downloads         | Bab62_tipe data.ppt      | 05/02/2017 12:47 | Microsoft PowerP., | 624 80   |    |     |   |
| Recent Places       | Bab00_Operator.ppt       | 05/02/2017 11:47 | Microsoft PowerP., | 412 K0   |    |     |   |
|                     | Bab04_baca_tulis.ppt     | 05/02/2017 11:47 | Microsoft PowerP., | 1.297 KB |    |     |   |
| Jubraries           | bab05_percabangan.ppt    | 05/02/2017 11:47 | Microsoft PowerP., | 1.200 KB |    |     |   |
| Documents           | babl6_perulangen.ppt     | 05/02/2017 11:47 | Microsoft PowerP., | 1.758 KB |    |     |   |
| Music               | bab67_arrays1.ppt        | 05/02/2017 11:47 | Microsoft PewerP., | 802 KB   |    |     |   |
| Pictures            | bab06_pointer4.ppt       | 05/02/2017 11:47 | Microsoft PewerP., | 1.400 KB |    |     |   |
| Videos              | bab09_operasi_string.ppt | 05/02/2017 11:48 | Microsoft PawerP   | 640 KB   |    |     |   |
|                     | ababdD_fungsi2.ppt       | 05/02/2017 11:48 | Microsoft PowerP., | 1.296 KE |    |     |   |
| S Computer          |                          |                  |                    |          |    |     |   |
| System (C)          |                          |                  |                    |          |    |     |   |
| Cal Data (Dt)       |                          |                  |                    |          |    |     |   |
| - Removable Disk (E | 2                        |                  |                    |          |    |     |   |
|                     |                          |                  |                    |          |    |     |   |
| Wetwork             |                          |                  |                    |          |    |     |   |
|                     |                          |                  |                    |          |    |     |   |
|                     |                          |                  |                    |          |    |     |   |
|                     |                          |                  |                    |          |    |     |   |
|                     |                          |                  |                    |          |    |     |   |
|                     |                          |                  |                    |          |    |     |   |
|                     |                          |                  |                    |          |    |     |   |
|                     |                          |                  |                    |          |    |     |   |
|                     |                          |                  |                    |          |    |     |   |
|                     |                          |                  |                    |          |    |     |   |
|                     |                          |                  |                    |          |    |     |   |
|                     |                          |                  |                    |          |    |     |   |
|                     |                          |                  |                    |          |    |     |   |

Gambar 8. Hasil akhir recovery

# 3.4. Pengujian Glary Undelete

Pada pengujian dengan Puran file recovery dilakukan dengan langkah-langkah berikut ini:

- 1. Masukkan USB flash drive ke port USB.
- 2. Jalankan aplikasi Puran file recovery. Pada langkah ini akan didapatkan tampilan pada layar aplikasi seperti gambar 9 berikut ini:

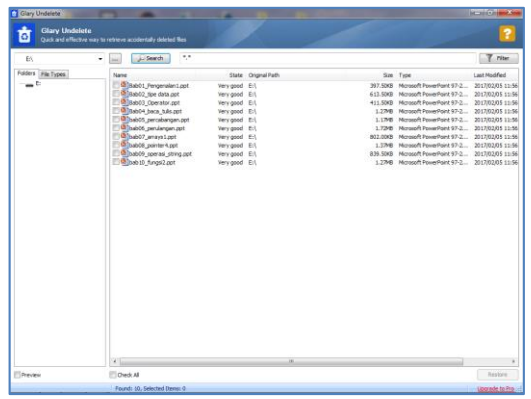

Gambar 9. Hasil scanning pada USB flash drive

3. Langkah selanjutnya beri tanda ceklist pada file yang akan direcovery kemudian klik "Restore" seperti pada gambar 10 berikut ini:

| Glary Undelete                           |                                                                                                    |                                                                                              |                                                                                  |                                                                                                    |                                                                                                    | - • • • •                                                                                                    |
|------------------------------------------|----------------------------------------------------------------------------------------------------|----------------------------------------------------------------------------------------------|----------------------------------------------------------------------------------|----------------------------------------------------------------------------------------------------|----------------------------------------------------------------------------------------------------|----------------------------------------------------------------------------------------------------|
| Glary Undelete<br>Quick and effective ve |                                                                                                    |                                                                                              |                                                                                  |                                                                                                    |                                                                                                    |                                                                                                    |
| ΕΛ                                       | • Search **                                                                                                    |                                                                                              |                                                                                  |                                                                                                    |                                                                                                    | T Filter                                                                                                    |
| Folders File Types                       | Name                                                                                                    | State                                                                                        | Original Path                                                                    | Size                                                                                                    | Туре                                                                                                    | Last Nodified                                                                                                    |
| _ D                                      | (c) Bindball, Jungenden Lagt<br>Bindball, Bindball, Jungenden Lagt<br>Bindball, Bindball, | Ver good<br>Ver good<br>Ver good<br>Ver good<br>Ver good<br>Ver good<br>Ver good<br>Ver good | 81<br>61<br>61<br>61<br>61<br>61<br>61<br>61<br>61<br>61<br>61<br>61<br>61<br>61 | 92.500<br>(3.139)<br>(1.139)<br>(1.139)<br>(1.139)<br>(1.139)<br>(1.139)<br>(1.139)<br>(1.139)<br>(1.139)<br>(1.139)<br>(1.139) | MouseA Prevention 15-2<br>MouseA Prevention 15-2<br>MouseA Prevention 15-2<br>MouseA Prevention 15-2<br>MouseA Prevention 15-2<br>MouseA Prevention 15-2<br>MouseA Prevention 15-2<br>MouseA Prevention 15-2<br>MouseA Prevention 15-2<br>MouseA Prevention 15-2 | 2017/02/65 11:<br>2017/02/66 11:<br>2017/02/66 11:<br>2017/02/66 12:<br>2017/02/65 12:<br>2017/02/65 12:<br>2017/02/65 12:<br>2017/02/65 12: |
|                                          |                                                                                                    |                                                                                              |                                                                                  |                                                                                                    |                                                                                                    |                                                                                                    |
|                                          | (*)                                                                                                    |                                                                                              | 18                                                                               |                                                                                                    |                                                                                                    |                                                                                                    |

Gambar 10. Pemilihan file yang akan di recovery

4. Pilih tempat penyimpan file setelah di recovery, seperti terlihat pada gambar 11 berikut ini:

| E\ •                        | Search *                                                                                                    | 8                                                                                                    |                                                                                                    |                                                                                                    | 7 Filter                                                                                                    |
|-----------------------------|----------------------------------------------------------------------------------------------------|----------------------------------------------------------------------------------------------------|----------------------------------------------------------------------------------------------------|----------------------------------------------------------------------------------------------------|----------------------------------------------------------------------------------------------------|
| nierr <u>res toes</u><br>₩E | Name<br>2 ■ Babol, Perspension Lop<br>2 ■ Babol, Perspension Lop<br>2 ■ Babol, Jonestra, Julia per<br>3 ■ Babol, Janua, Julia per<br>4 ■ Babol, Janua, Julia per<br>4 ■ Babol, Janua, Julia per<br>5 ■ Babol, January Laper<br>2 ■ Babol, January Laper<br>2 ■ Babol, January | Bale Degalitati<br>Verged El<br>Verged El<br>Verged El<br>Verged El<br>Verged El<br>Saltz derivation Mary<br>Saltz derivation Mary<br>Constance el<br>Verged El<br>Verged El<br>Ver | See<br>397.508<br>612.502<br>411.508<br>1.2746<br>1.2746<br>0.2008<br>1.3746<br>0.35.508<br>1.2746 | Tige<br>Network Powerford SF-2<br>Network Powerford SF-2<br>Network Powerford SF-2<br>Network Powerford SF-2<br>Network Powerford SF-2<br>Network Powerford SF-2<br>Network Powerford SF-2<br>Network Powerford SF-2 | Last Modified<br>2017/02/05 11:1<br>2017/02/05 11:1<br>2017/02/05 11:1<br>2017/02/05 11:1<br>2017/02/05 11:1<br>2017/02/05 11:1<br>2017/02/05 11:1<br>2017/02/05 11:1<br>2017/02/05 11:1 |
|                             |                                                                                                    | Expanse (C)     Expanse (C)     Expanse (                                                                                                    |                                                                                                    |                                                                                                    |                                                                                                    |
|                             |                                                                                                    |                                                                                                    |                                                                                                    |                                                                                                    |                                                                                                    |
|                             | e(                                                                                                    |                                                                                                    |                                                                                                    |                                                                                                    | -                                                                                                    |

Gambar 11. Penentuan tempat penyimpanan

5. Setelah proses recovery berhasil, langkah selanjutnya melihat file tersebut pada USB flash drive, seperti pada gambar 12 berikut ini:

| File Edit View Tools  | s Help                   |                  |                   |          |   |      |  |
|-----------------------|--------------------------|------------------|-------------------|----------|---|------|--|
| Organize • Share w    | ath   New folder         |                  |                   |          | - | - 61 |  |
| • 🚖 Favorites         | Name                     | Date modified    | Туре              | Size     |   |      |  |
| Desktop               | Bab01_Pengenalan1.ppt    | 15/02/2017 12:00 | Microsoft PowerP  | 398 KB   |   |      |  |
| bownloads             | Bab02_tipe data.ppt      | 05/02/2017 12:10 | Microsoft PowerP  | 62.4 KB  |   |      |  |
| Recent Places         | Bab03_Operator.ppt       | 05/02/2017 12:10 | Microsoft PowerP  | 412 KB   |   |      |  |
|                       | Bab04_baca_tulis.ppt     | 05/02/2017 12:10 | Microsoft PowerP  | 1.297 KB |   |      |  |
| Libraries             | bab05_percebangen.ppt    | 05/02/2017 12:30 | Microsoft PowerP_ | 1.203 KB |   |      |  |
| > Documents           | bab06_perulangan.ppt     | 05/02/2017 12:10 | Microsoft PowerP  | 1.758 KB |   |      |  |
| Music                 | bab07_arreys1.ppt        | 05/02/2017 12:10 | Microsoft PowerP  | 802.KB   |   |      |  |
| Pictures              | bab08_pointer4.ppt       | 05/02/2017 12:10 | Microsoft PowerP  | 1.400 KB |   |      |  |
| Videos                | bab09_operasi_string.ppt | 05/02/2017 12:10 | Microsoft PowerP  | 840 KB   |   |      |  |
|                       | beb10 fungsi2.ppt        | 05/02/2017 12:10 | Microsoft PowerP  | 1.296 KB |   |      |  |
| Computer              |                          |                  |                   |          |   |      |  |
| > 🚉 System (C:)       |                          |                  |                   |          |   |      |  |
| > Ca Data (Di)        |                          |                  |                   |          |   |      |  |
| > _ Removable Disk (E | 1)                       |                  |                   |          |   |      |  |
|                       |                          |                  |                   |          |   |      |  |
| Network               |                          |                  |                   |          |   |      |  |
|                       |                          |                  |                   |          |   |      |  |
|                       |                          |                  |                   |          |   |      |  |
|                       |                          |                  |                   |          |   |      |  |
|                       |                          |                  |                   |          |   |      |  |
|                       |                          |                  |                   |          |   |      |  |
|                       |                          |                  |                   |          |   |      |  |
|                       |                          |                  |                   |          |   |      |  |
|                       |                          |                  |                   |          |   |      |  |
|                       |                          |                  |                   |          |   |      |  |
|                       |                          |                  |                   |          |   |      |  |
|                       |                          |                  |                   |          |   |      |  |
|                       |                          |                  |                   |          |   |      |  |

Gambar 12. Hasil akhir recovery

# 3.5. Pengujian Recuva Data Recovery

Untuk pengujian dengan Recuva data recovery dilakukan dengan langkahlangkah berikut ini:

- 1. Masukkan USB flash drive ke port USB.
- 2. Jalankan aplikasi Recuva data recovery.

Pada langkah ini akan didapatkan tampilan pada layar aplikasi seperti gambar 13 berikut ini:

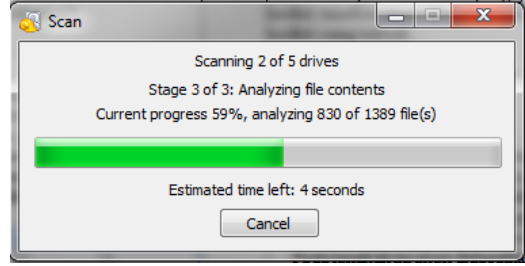

Gambar 13. Proses scanning semua drive

3. Setelah proses scanning semua drive selesai, akan tampil hasil scanning semua drive tersebut seperti terlihat pada gambar 14 berikut ini:

| Pie                                                                                                    | emilians<br>Recuva.com valiant                                  |                                                         |                  |           |               | 1-11-11-1                          |  |  |
|----------------------------------------------------------------------------------------------------|-----------------------------------------------------------------|---------------------------------------------------------|------------------|-----------|---------------|------------------------------------|--|--|
| Q                                                                                                    | Microsoft Windows 7 Ultimate 3<br>Initel Ature CPU 1450 @ 1.660 |                                                         |                  |           |               |                                    |  |  |
| Select the files you want to Recover by ticking the boxes and then pressing Recover .<br>For the best results, restore the files to a different drive. |                                                                 |                                                         |                  |           |               |                                    |  |  |
| 1                                                                                                    | Filename                                                        | Path                                                    | Last Modified    | Size      | State         | Comment                            |  |  |
| 0                                                                                                    | STUQCVBE.html                                                   | C:\SRecycle.Bir\S-1-5-21-2708286364-2851857645-93       | 11/05/2015 08:19 | 544 bytes | Excellent     | No overwritten clusters detecte    |  |  |
| 3                                                                                                    | SRMGXOVN.dec                                                    | C:\\$Recycle.Bir\5-1-5-21-2708286364-2851857645-93      | 19/06/2015 08:19 | 24 83     | Excellent     | No overwritten clusters detecter   |  |  |
| 9                                                                                                    | SRER/UHG.pdf                                                    | C:\\$Recycle.Bin\5-1-5-21-2708286364-2851857645-93      | 19/06/2015 08:19 | 95 KB     | Excellent     | No overwritten clusters detecter   |  |  |
|                                                                                                    | OpenVPN-StealthVPN-Window                                       | CVP                                                     | 18/03/2015 14:29 | 14 KB     | Unrecoverable | This file is overwritten with "C/N |  |  |
| 3                                                                                                    | eauprreactor.crt                                                | CATIOPEN/PN                                             | 16/11/2010 04:23 | 118       | Excellent     | No overwritten clusters detecter   |  |  |
| 3                                                                                                    | chicago.vpnreactor.net.ovpn                                     | C:\/?\OPENVPW.                                          | 18/04/2013 15:27 | 207 bytes | Excellent     | No overwritten clusters detecter   |  |  |
| 5                                                                                                    | ødenver.vpnreactor.net.ovpn                                     | C:\7\OPEN\PN\                                           | 18/04/2013 15:27 | 206 bytes | Excellent     | No overwritten clusters detecter   |  |  |
| 3                                                                                                    | denver2.vpnreactor.net.ovpn                                     | CATIOPENWPIN                                            | 16/04/2013 15:27 | 207 bytes | Excellent     | No overwritten clusters detecte    |  |  |
| 1                                                                                                    | enver3.vpnreactor.net.ovpn                                      | C/(7) OPENVPN                                           | 18/04/2013 16:15 | 207 bytes | Excellent     | No overwritten clusters detecte    |  |  |
| 3                                                                                                    | Fremont.vpnreactor.net.ovpn                                     | C/\7\OPEN\PN\                                           | 18/04/2013 16:14 | 207 bytes | Excellent     | No overwritten clusters detecte    |  |  |
| 3                                                                                                    | houston.vpnreactor.com.ovpn                                     | CAROPENVPIN.                                            | 18/04/2013 16:14 | 207 bytes | Excellent     | No overwritten clusters detecte    |  |  |
| 3                                                                                                    | la vpnreactor net ovpn                                          | C//h/OPENVPNI                                           | 18/04/2013 15/28 | 202 bytes | Excellent     | No overwritten clusters detecte    |  |  |
| 3                                                                                                    | nlupnreactor.net.ovpn                                           | CATIOPEN/PN                                             | 18/04/2013 15/28 | 202 bytes | Excellent     | No overwritten clusters detecte    |  |  |
| 1                                                                                                    | my.vpnreactor.net.ovpn                                          | CATIOPENVPN.                                            | 18/04/2013 15:28 | 202 bytes | Excellent     | No overwritten clusters detect     |  |  |
|                                                                                                    | twopnreactor.net.ovpn                                           | C:\7\OPENVPNI                                           | 18/04/2013 15:28 | 202 bytes | Excellent     | No overwritten clusters detect     |  |  |
|                                                                                                    | ukvpnreactor.net.ovpn                                           | CATIOPENVPN                                             | 18/04/2013 15:28 | 202 bytes | Excellent     | No overwritten clusters detect     |  |  |
|                                                                                                    | Caupreactor.crt                                                 | C/\SRecycle.Birl\5-1-5-21-2708286364-2851857645-93      | 16/11/2010 04:23 | 188       | Excellent     | No overwritten clusters detect     |  |  |
| ï                                                                                                    | Chicago.vpnreactor.net.ovpn                                     | C:\SRecycle.Bir\5-1-5-21-2708286364-2851857645-93       | 18/04/2013 16:09 | 198 bytes | Excellent     | No overwritten clusters detect     |  |  |
| 1                                                                                                    | e denver.vpnreactor.net.ovpn                                    | C:\SRecycle.Bir\5-1-5-21-2708286364-2851857645-93       | 18/04/2013 16:09 | 196 bytes | Excellent     | No overwritten clusters detect     |  |  |
|                                                                                                    | denver2.vpnreactor.net.ovpn                                     | C/\\$Recycle.Bin\\$-1-5-21-2708286364-2851857645-93     | 18/04/2013 16:09 | 196 bytes | Excellent     | No overwritten clusters detecte    |  |  |
| 1                                                                                                    | denver3.vpnreactor.net.ovpn                                     | C/\SRecycle.Birl\S-1-5-21-2708286364-2851857645-93      | 18/04/2013 16:09 | 195 bytes | Excellent     | No overwritten clusters detecte    |  |  |
| 3                                                                                                    | Fremont.vpnreactor.net.ovpn                                     | C/\SRacycla.Bie\5-1-5-21-2708286364-2851857645-93       | 18/04/2013 16:13 | 197 bytes | Excellent     | No overwritten clusters detecte    |  |  |
| 1                                                                                                    | houston.vpnreactor.com.ovpn                                     | C:\\$Recycle.Bin\5-1-5-21-2708286364-2851857645-93      | 18/04/2013 16:13 | 199 bytes | Excellent     | No overwritten clusters detecte    |  |  |
|                                                                                                    | la vpnreactor.net.ovpn                                          | C/\\$Recycle.Bin\5-1-5-21-2708286364-2851857645-93      | 18/04/2013 16:10 | 198 bytes | Excellent     | No overwritten clusters detect     |  |  |
|                                                                                                    | @ nlupnreactor.net.ovpn                                         | C/\SRecycle.Bin\5-1-5-22-2708286364-2851857645-93       | 18/04/2013 16:09 | 195 bytes | Excellent     | No overwritten clusters detecte    |  |  |
| 1                                                                                                    | my-spnitector.net.ospn                                          | C:\SRecycle.Bin\S-1-5-21-2708286364-2851857645-93       | 18/04/2013 16:10 | 197 bytes | Excellent     | No overwritten clusters detecte    |  |  |
| 1                                                                                                    | bwspnreactor.net.ovpn                                           | C:\\$Recycle.Bin\5-1-5-21-2708286364-2851857645-93      | 18/04/2013 16:10 | 199 bytes | Excellent     | No overwritten clusters detecte    |  |  |
|                                                                                                    | ill id untreactor net num                                       | CrisRecords Rev. C.1. 5. 71 . 7708786364. 2851852645-87 | 18/04/201216-00  | 108 hores | Evenilant     | No convertition clusters detects   |  |  |

Gambar 14. Hasil scanning semua drive

4. Untuk memilih drive tertentu, klik pada bagian " Switch to advanced mode", kemudian akan tampil seperti gambar 15 berikut ini:

| All Local Delis               | • tem •                                            |                  |     | (pa        | enane or path 👻 | Options |
|-------------------------------|----------------------------------------------------|------------------|-----|------------|-----------------|---------|
| Flename                       | Path                                               | Last Modified    |     | heien Info | Header          |         |
| denver3-vprreactor.net.ovpn   | C17.                                               | 18/94/2013 16:15 | 1.0 |            |                 |         |
| Internent vprveactor.net.ovpn | CIA                                                | 18/04/2013 16:14 | 2   |            |                 |         |
| houston vorreactor com oven   | CIA                                                | 18/04/2013 18:14 | 12  |            |                 |         |
| la.vprveactor.net.ovpn        | C//A                                               | 18/94/2013 15/28 | 2   |            |                 |         |
| ni sporeactor.net.ovpo        | C//A                                               | 18/04/2013 15/28 | 20  |            |                 |         |
| Provipriesclorinet.ovpn       | CIA.                                               | 18/04/2013 15/28 | 2   |            |                 |         |
| tw.vprveactor.net.ovpn        | CIA.                                               | 18/04/2013 15/28 | 22  |            |                 |         |
| Bukupnreactor.net.ovpn        | CIA                                                | 18/04/2013 15/28 | 2   |            |                 |         |
| Campresctor.ctt               | C15Recycle.BirlS-1-5-22-2798286364-2853853645-43   | 16/11/2010 04:23 |     |            |                 |         |
| Chicago.vprreactor.net.ovpn   | C/LSRecycle.Birl/S-1-5-21-2708280364-2653857645-93 | 18/04/2013 16:09 | 1   |            |                 |         |
| derver.vprvesctor.net.ovpn    | ClisRecycle.BirlS-1-5-21-2798280394-2851857945-93  | 18/04/2013 18:09 | 1   |            |                 |         |
| denver2.vprreactor.net.ovpn   | C/dRecycle.Birl/5-1-5-21-2798280364-2853857645-43  | 18/04/2013 16:09 | 1   |            |                 |         |
| denveräxpreactor.net.orgn     | C15Recycle.Birl/S-1-5-21-2708280364-2853857645-93  | 18/04/2013 19:09 | 1   |            |                 |         |
| tremont upmeactor.net.oupn    | CISRecycle.8in/5-1-5-21-2708286364-2851857645-93   | 18/04/2013 16:33 | 1   |            |                 |         |
| Deuston.vprreactor.com.ovpn   | C/3Recycle.8iii/S-1-5-21-2708280364-2853853945-93  | 18/04/2013 16:13 | 1   |            | No Ne selected  |         |
| la vprveactor.net.ovpn        | CliSRecycle.Birl/S-1-5-21-2708286394-2853857945-93 | 18/04/2013 16:10 | 1   |            |                 |         |
| el upresctor net ovpr         | CriSRecycle.Birl/S-1-5-21-2798286364-2853857645-43 | 18/94/2013 16:09 | 1   |            |                 |         |
| Pry-upnreactor.net.ovpn       | C/LSRecycle.8ii/(S-1-5-21-2708286364-2851857645-93 | 18/04/2013 16:10 | 1   |            |                 |         |
| twopreactor.net.ovpn          | ClisRecycle.8inIS-1-5-21-2708280364-2851857645-93  | 18/04/2013 16:10 | 1   |            |                 |         |
| whypreactor.net.ovpn          | C/dRecycle.8ii/(S-1-3-22-2798286064-2853852645-93  | 18/04/2013 16:09 | 1   |            |                 |         |
| Caxpresector.ct               | C15Recycle.Birl.S-1-5-21-2708286364-2853857645-93  | 16/11/2010-04-23 |     |            |                 |         |
| Chicago.vprreactor.net.ovpn   | CI/SRecycle.8iir/S-1-5-21-270828084-2853857845-93  | 18/04/2013 15:30 | 1   |            |                 |         |
| derver.vprveactor.net.ovpn    | C/3Recycle.8iii/S-1-5-21-2708286364-2851857645-93  | 18/94/2013 15:34 | 1   |            |                 |         |
| enver2.vprreactor.net.ovpn    | CliSRecycle 8in/S-1-5-21-2708286384-2853857645-93  | 18/04/2013 15:43 | 1   |            |                 |         |
| B denver3.vprreactor.net.ovpn | CridRecycle.Birl.S-1-5-21-2708286364-2853857645-43 | 18/94/2013 15:40 | 1   |            |                 |         |
| I immont vpmeactor net.ovpn   | C/\SRecycle.8w\S-1-5-21-2708286364-2851857645-93   | 18/94/2013 16:12 | 1   |            |                 |         |
| bouston.vprireactor.com.ovpn  | C/ISRecycle 8in/S-1-5-21-2708286364-2851857645-93  | 18/04/2013 16:12 | 10  |            |                 |         |
| in to uneventer net runn      | C15Records Biol 5.1.5.21.2398 200364-2055855645-01 | 18/54/301315-41  | 1.1 |            |                 |         |

Gambar 15. Tampilan mode advanced

5. Klik pada tulisan 'All local disks", kemudian pilih USB flash drive. Pada proses ini akan tampil seperti gambar 16 berikut ini:

| AAN (红)                                                                                      |                                            | Scan 💌           |                  |      | pre          | ename or path 🔹  | Options. |
|----------------------------------------------------------------------------------------------|--------------------------------------------|------------------|------------------|------|--------------|------------------|----------|
| All Local Disks                                                                              |                                            |                  | Last Modified    |      | Preview Info | Header           |          |
| System (Ct)                                                                                  |                                            |                  | 18/04/2012 16/15 | - 51 |              |                  |          |
| a Data (pr)                                                                                  |                                            |                  | 18/04/2013 16-14 | - 20 |              |                  |          |
| Forten Berner of (111111) and The Fe's                                                       | which a track and a first difference (201) |                  | 18/04/2013 16:14 | - 28 |              |                  |          |
| Local Dais (V), Hardelektrakaren                                                             |                                            |                  | 18/04/2013 15/28 | - 20 |              |                  |          |
| Relation comments                                                                            |                                            |                  | 18/04/2013 15:28 | 2    |              |                  |          |
| e snacow copies                                                                              | 11.00                                      |                  | 18/04/2013 15:28 | 1    |              |                  |          |
| Studiour copy of arive (C1) (21) 12/2013                                                     | 19(09)                                     |                  | 18/04/2013 15:28 | 1    |              |                  |          |
| Stadow copy of drive (CI) (15/02/2016                                                        | 08:45                                      |                  | 18/04/2013 15:28 | 2    |              |                  |          |
| Shadow copy of drive (C-) (27/04/2014                                                        | 22:00                                      | 4-2851857645-93  | 16/11/2010 04-23 |      |              |                  |          |
| Shadow copy of drive (C:) (12/05/2005                                                        | 14:45)                                     | 4-2851857645-03  | 18/04/2013 16:09 | 1    |              |                  |          |
| Shedow copy of drive (C-) (20/05/2016 09:39)<br>Shedow copy of drive (C-) (15/05/2018 00:55) |                                            | 4-2851857645-93  | 18/04/2013 16:09 | 1    |              |                  |          |
|                                                                                              |                                            | 4-2851857645-93  | 18/04/2013 16:09 | 1    |              |                  |          |
| Shadow copy of drive (Ci) (23/06/2016                                                        | 23:47)                                     | 4-2851857645-93  | 18/04/2013 16:09 | 1    |              |                  |          |
| Iremont.vpnreactor.net.ovpn                                                                  | C/\\$Recycle.Bin\5-1-5-21-270828636        | 4-2851857645-93  | 18/04/2013 16:13 | 1    |              |                  |          |
| houston.vpnreactor.com.ovpn                                                                  | C/\SRecycle.Bin\S-1-5-21-270828636         | 4-2851857645-93  | 18/04/2013 16:13 | 1    |              | No file selected |          |
| Is.vpnreactor.net.ovpn                                                                       | C:\SRecycle.8in\S-1-5-21-270628636         | 4-2851857645-93  | 18/04/2013 16:10 | 1    |              |                  |          |
| nlupnreactor.net.ovpn                                                                        | C:\\$Recycle.8in\\$-1-5-21-270628636       | 4-2851857645-93_ | 18/04/2013 16:09 | 10   |              |                  |          |
| mysphreactor.net.ovpn                                                                        | C/\SRecycle.Bin\S-1-5-21-270628636         | 4-2851857645-93  | 18/04/2013 16:10 | 1    |              |                  |          |
| twopnreactor.net.ovpn                                                                        | C/\\$Recycle.Bin\\$-1-5-21-270628636       | 4-2851857645-93  | 18/04/2013 16:10 | 1    |              |                  |          |
| @ uk.vpnreactor.net.ovpn                                                                     | C/\SRecycle.8in\S-1-5-21-270828636         | 4-2851857645-93  | 18/04/2013 16:09 | 1    |              |                  |          |
| @ caupmeactor.crt                                                                            | C:\SRecycle.Bin\S-1-5-21-270828636         | 4-2851857645-93  | 16/11/2010 04:23 |      |              |                  |          |
| chicago.vpnreactor.net.ovpn                                                                  | C/\\$Recycle.Bin\5-1-5-21-270828636        | 4-2851857645-93  | 18/04/2013 15:33 | 1    |              |                  |          |
| denver.vpnreactor.net.ovpn                                                                   | C/\SRecycle.Bin\S-1-5-21-270828636         | 4-2851857645-93  | 18/04/2013 15:34 | - 2  |              |                  |          |
| denver2.vpnreactor.net.ovpn                                                                  | C:\SRecycle.8in\S-1-5-21-270828636         | 4-2851857645-93  | 18/04/2013 15:43 | 10   |              |                  |          |
| Ø denver3.vpnreactor.net.ovpn                                                                | C/\SRecycle.Bin\S-1-5-21-270828636         | 4-2851857645-93  | 18/04/2013 15:40 | 1    |              |                  |          |
| fremont.vpnreactor.net.ovpn                                                                  | C:\\$Recycle.Bin\5-1-5-21-270628636        | 4-2851857645-93  | 18/04/2013 16:12 | 1    |              |                  |          |
| houston.vpnreactor.com.ovpn                                                                  | C/\\$Recycle.Bin\\$-1-5-21-270628636       | 4-2851857645-93  | 18/04/2013 16:12 | 1    |              |                  |          |
| the summariant week second                                                                   | CASPennels Bial C. L.S. 71, 730070630      | 1.2851857645.02  | 18/04/2013 15-41 | 1.5  |              |                  |          |

Gambar 16. Proses pemilihan drive

6. Kemudian setelah drive USB flash di pilih, langkah selanjutknya klik "scan". Proses ini akan tampil seperti gambar 17 berikut ini:

| A44 (C)                   |      | Scan 💌           |     | p**.doc *.vis *.ppt *.od 🔀 📼 Options |
|---------------------------|------|------------------|-----|--------------------------------------|
| Eilename                  | Path | Last Modified    |     | Preview Info Header                  |
| 📄 🍘 Bab01_Pengenalan1.ppt | E/.  | 29/09/2014 15:35 | 31  |                                      |
| 🗧 🋞 Bab02_tipe data.ppt   | E/   | 25/02/2015 07:56 | 6   |                                      |
| 🗧 🎯 Bab03_Operator.ppt    | E/\  | 28/09/2014 21:54 | 4   |                                      |
| 🕘 🛞 Bab04_baca_tulis.ppt  | E/   | 28/09/2014 21:54 | 1.2 |                                      |
| 🛯 🛞 bab05_percabangan.ppt | E/   | 28/09/2014 22:01 | 1.2 |                                      |
| 💿 🛞 bab06_perulangan.ppt  | E/   | 15/12/2014 09:11 | 1.7 |                                      |
| bab07_arrays1.ppt         | E/\  | 28/09/2014 22:01 | 8   |                                      |
| bab08_pointer4.ppt        | E/   | 28/09/2014 22:01 | 1.3 |                                      |
| bab09_operasi_string.ppt  | EA   | 28/09/2014 22:02 | 8   |                                      |
|                           |      |                  |     |                                      |
|                           |      |                  |     | No file selected                     |
|                           |      |                  |     |                                      |
|                           |      |                  |     |                                      |
|                           |      |                  |     |                                      |
|                           |      |                  |     |                                      |
|                           |      |                  |     |                                      |

Gambar 17. Proses scanning USB flash drive

7. Langkah selanjutnya beri tanda ceklist pada file yang akan direcovery, seperti pada gambar 18 berikut ini:

| AAH (C)                      | ▼ Scan   • |                  |     |         | P*4  | ioc *.xis * | • 🔀 bo.*(itqq   | Options |
|------------------------------|------------|------------------|-----|---------|------|-------------|-----------------|---------|
| 2 Filename                   | Path       | Last Modified    |     | Preview | Info | Header      |                 |         |
| 🕗 🍩 Bab01_Pengenalan1.ppt    | E/         | 29/09/2014 15:35 | 3   |         |      |             |                 |         |
| Z Bab02_tipe data.ppt        | E/         | 25/02/2015 07:56 | 6   |         |      |             |                 |         |
| Z @ Bab03_Operator.ppt       | E/\        | 28/09/2014 21:54 | 4   |         |      |             |                 |         |
| Bab04_baca_tulis.ppt         | EA         | 28/09/2014 21:54 | 1.2 |         |      |             |                 |         |
| Bab05_percabangan.ppt        | E/         | 28/09/2014 22:01 | 1.2 |         |      |             |                 |         |
| 🖉 🍘 bab06_perulangan.ppt     | E/         | 15/12/2014 09:11 | 1.7 |         |      |             |                 |         |
| 🕗 🍘 bab07_arrays1.ppt        | E/.        | 28/09/2014 22:01 | 8   |         |      |             |                 |         |
| # Bab08_pointer4.ppt         | E/         | 28/09/2014 22:01 | 1.3 |         |      |             |                 |         |
| 🕗 🍘 bab09_operasi_string.ppt | E/         | 28/09/2014 22:02 | 8   |         |      |             |                 |         |
| 2 @ bab10_fungsi2.ppt        | E/         | 28/09/2014 22:02 | 1.2 |         |      |             |                 |         |
|                              |            |                  |     |         |      |             |                 |         |
|                              |            |                  |     |         |      | N           | i file selected |         |
|                              |            |                  |     |         |      |             |                 |         |
|                              |            |                  |     |         |      |             |                 |         |
|                              |            |                  |     |         |      |             |                 |         |
|                              |            |                  |     |         |      |             |                 |         |
|                              |            |                  |     |         |      |             |                 |         |
|                              |            |                  |     |         |      |             |                 |         |
|                              |            |                  |     |         |      |             |                 |         |
|                              |            |                  |     |         |      |             |                 |         |

Gambar 18. Pemilihan file yang akan direcovery

8. Langkah selanjutnya klik "Recovery" dan tentukan tempat penyimpan file yang akan direcovery, seperti pada gambar 19 berikut ini:

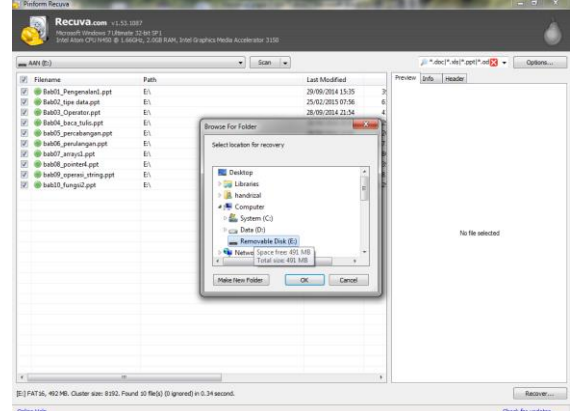

Gambar 19. Proses recovery file

9. Setelah proses recovery berhasil, langkah selanjutnya melihat file tersebut pada USB flash drive, seperti pada gambar 20 berikut ini:

| e Edit View Tool                                          | s Help                   |                  |                  |          |      | _  |   |
|-----------------------------------------------------------|--------------------------|------------------|------------------|----------|------|----|---|
| Diganize 🔹 Share v                                        | nth • New folder         |                  |                  |          | 10 • | 08 | 1 |
| Favorites                                                 | Name                     | Date modified    | Туре             | Size     |      |    |   |
| E Desktop                                                 | Bab03_Operator.ppt       | 28/09/2014 21:54 | Microsoft PowerP | 412 KB   |      |    |   |
| a Downloads                                               | Bab04_bacs_tulis.ppt     | 28/09/2014 21:54 | Microsoft PowerP | 1.297 KB |      |    |   |
| 1 Recent Places                                           | Beb01_Pengenalan1.ppt    | 29/09/2014 15:35 | Microsoft PowerP | 398 KB   |      |    |   |
|                                                           | Sab02_tipe data.ppt      | 25/02/2013 7:56  | Microsoft PowerP | 614 KB   |      |    |   |
| Libraries                                                 | bab05_percabangan.ppt    | 28/09/2014 22:01 | Microsoft PowerP | 1.203 KB |      |    |   |
| Documents                                                 | bab06_perulangan.ppt     | 15/12/2014 9:11  | Microsoft PowerP | 1.758 KB |      |    |   |
| J Music                                                   | bab07_arrays1.ppt        | 28/09/2014 22:01 | Microsoft PowerP | 802 KB   |      |    |   |
| Pictures                                                  | bab06_pointer4.ppt       | 28/09/2014 22:01 | Microsoft PowerP | 1,400 KB |      |    |   |
| Videos                                                    | bab09_operasi_string.ppt | 28/09/2014 22:02 | Microsoft PowerP | 840 K8   |      |    |   |
|                                                           | beb10 fungs2.ppt         | 28/09/2014 22:02 | Microsoft PowerP | 1.296 KB |      |    |   |
| Computer<br>System (C:)<br>Deta (D:)<br>Removable Disk (E | 9                        |                  |                  |          |      |    |   |
| Network                                                   |                          |                  |                  |          |      |    |   |
| 10 items                                                  |                          |                  |                  |          |      |    |   |

Gambar 20. File hasil recovery

# 3.6. Hasil Pengujian

Dari pengujian yang sudah dilakukan menggunakan USB flash drive seperti disebutkan diatas, diperoleh hasil seperti terlihat pada tabel 1 berikut ini:

**Tabel 1:** Perbandingan Puran file recovery, Glary Undelete, dan Recuva datarecovery

| No | Parameter                             | Puran | Glary | Recuva |
|----|---------------------------------------|-------|-------|--------|
| 1  | Jumlah data yang berhasil di scan     | 10    | 10    | 10     |
| 2  | Jumlah data yang berhasil di recovery | 10    | 10    | 10     |

Berdasarkan tabel 1 diketahui bahwa ketiga toolkit yang digunakan dapat menemukan semua file yang sudah dihapus dan dapat memulihkan kembali semua file yang sudah dihapus tersebut. Dalam percobaan ini jumlah file yang dihapus sebanyak 10 file untuk ketiga toolkit tersebut.

# 4. KESIMPULAN

# 4.1. Kesimpulan

Berdasarkan penelitian yang telah dilakukan diatas dapat ambil kesimpulan, antara lain:

- 1. Toolkit Puran file recovery, Glary Undelete dan Recuva data recovery dapat menemukan semua file yang sudah dihapus dalam sebuah flash drive dan sudah dikosong dari recycle bin.
- 2. Toolkit Puran file recovery, Glary Undelete dan Recuva data recovery dapat memulihkan semua file yang sudah dihapus dalam sebuah flash drive.

# 4.2. Saran

- 1. Untuk mengetahui lebih jauh mengenai kemampuan ketiga toolkit ini, disarankan untuk melakukan pengujian terhadap media penyimpan yang lain.
- 2. Selain ketiga toolkit yang sudah diuji dalam penelitian ini, masih banyak toolkit yang lainnya. Untuk itu disaran agar melakukan penelitian dengan menggunakan toolkit yang lain tersebut.

# DAFTAR PUSTAKA

- [1]. Tim EMS (2009), Mengatasi Data Hilang dan Serangan Virus. Elex Media Komputindo.
- [2]. Ioannis Lazaridis, dkk(2016), Evaluation of Digital Forensics Tools on Data Recovery and Analysis, Prosiding The Third International Conference on Computer Science, Computer Engineering and Social Media(CSCESM2016).
- [3]. Feri Sulianta(2008), Komputer Forensik, Elex Media Komputindo.
- [4]. Eric(2013), Puran file recovery is one cool tool. https://tweakhound.com/2013/02/26/puran-file-recovery-is-one-cool-tool/
- [5]. Mathew Blank (2014), File Data Recovery: PC Hard Drive Data Recovery, USB Data Recovery, Mac Data Recovery, Android Data Recovery, Data Recovery Services.
- [6]. Softonic. [Online]. <u>http://www.glarysoft.com/glary-undelete</u> Accessed on October 25, 2016.
- [7]. Recuva. [Online]. https://www.piriform.com/recuva. Diakses pada tanggal 15 September 2016.
- [8]. Dhwaniket Ramesh Kamblea, dkk(2015), Comparison of Digital Forensic tools used in DFAI system. International Journal of Innovative and Emerging Research in Engineering, Vol 2, No 6, hal 26-35.